# Amgen REFRAME Lipid

| File Edit View Tools Data Submiss    | on Prompts Help                                               | -                                                                                                    |
|--------------------------------------|---------------------------------------------------------------|----------------------------------------------------------------------------------------------------|
| Collect Report View Populati         | n CAT 4 Cleansing CAT Registrar CAT Daily CAT Programs REFRAM | LE Lipids Clear Filters Recalculate                                                                            |
| licking on the 'Help' button will ac | ivate a drop-down menu. Select 'About CAT'.                   |                                                                                                    |
|                                      |                                                               | ]                                                                                                    |
|                                      | Help                                                          |                                                                                                    |
|                                      | Help                                                          |                                                                                                    |
|                                      | CAT User Guides                                               |                                                                                                    |
|                                      | Release Notes                                                 | li de la companya de la companya de la companya de la companya de la companya de la companya de la companya de |
|                                      | View Log                                                      |                                                                                                    |
|                                      | Licence Agreement and Disclaimer                              | 14                                                                                                    |
|                                      | About CAT                                                     |                                                                                                    |
|                                      | CAT Recipes                                                   |                                                                                                    |
|                                      | Training                                                      |                                                                                                    |
|                                      | Webinarr                                                      |                                                                                                    |
|                                      | vvebinars                                                     |                                                                                                    |

Once selected, this will display the current version of your CAT4, as below:

| About CAT |                                                                                                    | ×      |
|-----------|----------------------------------------------------------------------------------------------------|--------|
|           | Pen CS CAT4                                                                                                    |        |
|           | Version 4.55.1.0 (4.55.1.0)                                                                                                    |        |
|           | Copyright @ Pen CS Pty Ltd 2006-2018                                                                                                 |        |
|           | Pen CS                                                                                                    |        |
|           | PAT Demo Organisation (15731)                                                                                                    |        |
|           | CAT Support                                                                                                    | $\sim$ |
|           | Please contact Pen CS Support on:<br>Freecal: 1800 762 993<br>Email: support@pencs.com.au<br>Webste http://www.pencs.com.au/support/ |        |
|           |                                                                                                    | $\sim$ |
|           | ок                                                                                                    |        |

If you are NOT updated to version 4.55 of CAT or above, please restart your CAT4 to commence the automatic update.

If this restart fails to update your CAT4 to Version 4.55 or above, please contact PenCS support at 1800 762 993 as soon as possible to arrange a manual update session.

### OVERVIEW

CAT4 provides easy access to reporting, for patients that have cardiovascular event risk factors. It gives users a simple list of patients at risk, based on the below criteria -

Patients with -

ACS (acute coronary syndrome)

OR Angina, EXCEPT:

• Ludwig's Angina

OR Angioplasty, EXCEPT:

- Aortoiliac Angioplasty
- Iliac Angioplasty
- Mesenteric Angioplasty
- Renal Angioplasty

**OR** CABG (coronary artery bypass graft)

OR CAD (coronary artery disease)

OR Carotid angioplasty / stenting

OR Carotid endarterectomy

OR CVA (cerebrovascular accident)

OR IHD (ischaemic heart disease)

OR MI (myocardial infarction)

OR Stent

**OR** STEMI (ST-segment elevation myocardial infarction)

OR Stroke, EXCEPT:

• Haemorrhagic Stroke

OR TIA (transient ischaemic attack)

OR non STEMI

**OR** PCI (percutaneous coronary intervention)

AND

LDL C – Above 1.4 mmol/L

This report can be filtered further with the below filter criteria when populating the list of patients:

Patients on any dose of Statins and Ezetimibe (but not on PCSK9-i)

OR

Patients on Ezetimibe (but not on Statins or PCSK9-i)

OR

Patient on any dose of Statins (but not on Ezetimibe or PCSK9-i)

OR

Patients not on any Lipid Lowering Therapy

Users can add other filters to further narrow down the patients shown in the report by using the standard CAT4 filters. More details on how to filter data can be found here: (DATA FILTERING Link)

Information on the data mapping can be found in the following table (INSERT DATA MAPPING)

The report can be accessed by licensed users, using the 'Programs' icon on top of the screen. The dashboard programs icon will be active for users participating in any particular program and greyed out for all others.

#### HOW TO USE THE REPORT

A click on the Programs icon in CAT4 will open the programs window. This will show all programs the user is licensed for, in the example below the REFRAME Lipids program.

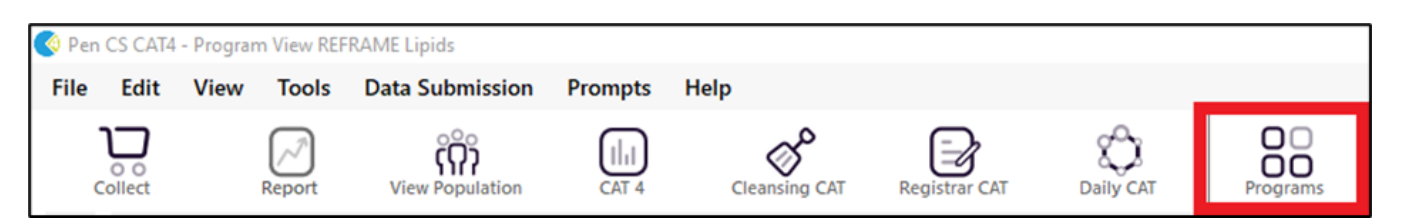

Clicking on the program icon will show the relevant report called REFRAME Lipids.

| Programs |                                                                                                    |                                                                                                    | × |
|----------|----------------------------------------------------------------------------------------------------|----------------------------------------------------------------------------------------------------|---|
| (        | EXTRACT<br>Patients at risk of COPD<br>exacerbations                                                                                                    | Clinical Audit for Viral Hepatitis B<br>Extension of the sector of the sector of the sect |   |
|          | REFRAME Osteoporosis<br>Compatible with Medical Director,<br>Best Practice and Zedmed                                                                                                    | RACGP PLAN<br>RACGP QI&CPD Program PLAN<br>Activity - Planning, Learning And<br>Need.                                                                                                    |   |
| pig      | The Practice Incentives Program<br>encourages general practices to<br>continue providing quality care,<br>enhancing capacity, and<br>improving access and health<br>outcomes for patients. | CV Event Management Tool to<br>identify Patients at Risk                                                                                                    |   |
|          |                                                                                                    |                                                                                                    |   |

Upon clicking on REFRAME LIPIDS within the Programs section, the relevant report will open as below.

| v Filter              |                      |          |                |         |          |                                 |       |            |                           |                                |          |                                         |
|-----------------------|----------------------|----------|----------------|---------|----------|---------------------------------|-------|------------|---------------------------|--------------------------------|----------|-----------------------------------------|
|                       |                      |          |                |         |          |                                 |       |            |                           |                                |          |                                         |
| Jedical Director 3, I | MD Live Data; Extr   | act Dat  | te: 19/02/202  | 4 7:53  | PM       |                                 |       |            |                           |                                |          |                                         |
| REFRAME Lipids        |                      |          |                |         |          |                                 |       |            |                           |                                |          |                                         |
| Patient List page 1   | of 2 [Count = 26     | 1        |                |         |          |                                 |       |            |                           |                                |          |                                         |
| ouble-click a patie   | ent to open it in yo | ur clini | ical system (I | MD. 8P. | Zedmed). |                                 |       |            |                           |                                |          |                                         |
| Jick on Column He     | ading to sort        |          |                |         |          |                                 |       |            |                           |                                |          |                                         |
|                       |                      |          |                |         |          |                                 |       |            |                           |                                |          |                                         |
|                       |                      |          |                |         |          |                                 |       |            |                           |                                |          |                                         |
|                       |                      |          |                |         |          |                                 |       |            |                           |                                |          |                                         |
| Sumame                | Cest Name            | 4.4      | DOR            | Ser     | Provider | ASCVD Disease                   | IDL C | IDL C Date | Linid Lowering Medication | Disid Lowering Medication Date | GPMP     | Recalled Associatement Attended Notes   |
| Amoun0ation10         | AmounDation110       | 28       | 30/12/1005     | M       |          | Acute company pundrome          | 18    | 14022004   | Euclocumab                | 12022024                       | -0.1 101 | records representation received invites |
| AmgenPatient32        | AmgenPatient32       | 28       | 30/12/1993     | M       | Puspi    | Acute coronary syndrome         | 1.0   | 20012024   | Atopastatio               | 13022024                       |          |                                         |
| AmgenPatient30        | AmoenPatient30       | 28       | 30/12/1995     | M       | Pwani    | Acute coronary syndrome         | 1.7   | 30012024   | Atorvastatio              | 13022024                       |          |                                         |
| AmoenPatient26        | AmgenPatient26       | 28       | 30/12/1995     | M       | Pwani    | Acute coronary syndrome         | 2.1   | 30012024   | Extimite                  | 13022024                       |          |                                         |
| AmoenPatient20        | AmoenPatient20       | 28       | 30/12/1995     | M       | Pwani    | Acute coronary syndrome         | 1.5   | 01022024   | Atorvastatio              | 13022024                       |          |                                         |
| AmgenPatient21        | AmgenPatient21       | 28       | 30/12/1995     | м       | Pwani    | Acute coronary syndrome         | 1.5   | 01022024   | Ezetimibe                 | 13022024                       |          |                                         |
| AmgenPatient27        | AmgenPatient27       | 28       | 30/12/1995     | м       | Pwani    | Acute coronary syndrome         | 1.5   | 01022024   | Atorvastatin              | 13022024                       |          |                                         |
| AmgenPatient29        | AmgenPatient29       | 28       | 30/12/1995     | M       | Pwani    | Acute coronary syndrome         | 2.1   | 30012024   | Atorvastatin              | 13022024                       |          |                                         |
| AmgenPatient34        | AmgenPatient34       | 28       | 30/12/1995     | M       | Pwani    | Acute coronary syndrome         | 2.8   | 30012024   | Atorvastatin              | 13022024                       |          |                                         |
| AmgenPatient25        | AmgenPatient25       | 28       | 30/12/1995     | M       | Pwani    | Acute coronary syndrome         | 1.9   | 30012024   | Atorvastatin              | 13022024                       |          |                                         |
| AmgenPatient33        | AmgenPatient33       | 28       | 30/12/1995     | M       | Pwani    | Acute coronary syndrome         | 2.1   | 30012024   | Ezetimibe                 | 13022024                       |          |                                         |
| AmgenPatient22        | AmgenPatient22       | 28       | 30/12/1995     | M       | Pwani    | Acute coronary syndrome         | 2.2   | 30012024   | Simvastatin               | 13022024                       |          |                                         |
| AmgenPatient23        | AmgenPatient23       | 28       | 30/12/1995     | M       | Pwani    | Acute coronary syndrome         | 1.5   | 01022024   | Simvastatin               | 13022024                       |          |                                         |
| AmgenPatient28        | AmgenPatient28       | 28       | 30/12/1995     | м       | Pwani    | Acute coronary syndrome         | 1.5   | 01022024   | Ezetimibe                 | 13022024                       |          |                                         |
| Amgenpatient43        | Amgenpatient43       | 28       | 30/12/1995     | M       | Pwani    | Acute coronary syndrome         | 1.9   | 14022024   | Atorvestatin              | 14022024                       |          |                                         |
| AmgenPatient35        | AmgenPatient35       | 28       | 30/12/1995     | м       | Pwani    | Acute coronary syndrome         | 3.1   | 30012024   | Atorvastatin              | 14022024                       |          |                                         |
| Amgenpatient42        | Amgenpatient42       | 28       | 30/12/1995     | м       | Pwani    | Acute coronary syndrome         | 2.2   | 14022024   | Atorvastatin              | 14022024                       |          |                                         |
| Amgenpatient44        | Amgenpatient44       | 28       | 30/12/1995     | M       | Pwani    | Acute coronary syndrome         | 1.6   | 19022024   | Ezetimibe; Atorvastatin   | 19022024                       |          |                                         |
| AmgenPatient10        | AmgenPatient10       | 28       | 30/12/1995     | M       | Pwani    | Acute coronary syndrome         | 2.3   | 26012024   |                           |                                |          |                                         |
| AmgenPatient1         | AmgenPatient1        | 28       | 30/12/1995     | м       | Pwani    | Internal carotid endarterectomy | 2.7   | 07022024   |                           |                                | 0902200  | 14                                      |

Clicking on the Filter dropdown will display additional filters that will enable users to further narrow their search to -

Patients on any dose of Statins and Ezetimibe (but not on PCSK9-i)

- & LDL/C level above 1.8 mmol/L
- & 12 + weeks statin
- & 12 + weeks ezetimibe
- & Maximum dose of statin

## OR

Patients on Ezetimibe (but not on Statins or PCSK9-i)

& LDL/C level above 1.8 mmol/L

& 12+ weeks ezetimibe.

## OR

Patient on any dose of Statins (but not on Ezetimibe or PCSK9-i)

& LDL/C level above 1.8 mmol/L

& 12+ weeks statin.

## OR

Patients not on any Lipid Lowering Therapy

& LDL/C level above 1.8 mmol/L

| REFRAME Lipids                                                                          |                  |                  |                     |                        |
|-----------------------------------------------------------------------------------------|------------------|------------------|---------------------|------------------------|
| Statin (any dose) + ezetimibe (not on PCSK9-i)  Fratimibe (not on statin or PCSK9-i)    | LDL/C >1.8mmol/L | 12+ weeks statin | 12+ weeks ezetimibe | Maximum Dose of Statin |
| Statin (any dose but not on ezetimibe or PCSK9-i)     Not on any lipid lowering therapy | LDL/C >1.8mmol/L | 12+ weeks statin |                     |                        |
|                                                                                         |                  |                  |                     |                        |

Depending on the filters selected the following columns will be populated within the report columns. Columns listed below are in order and displayed from left to right within the report.

| Surname        | First Name     | Age | DOB        | Sex | Provider | ASCVD Diagnosis                 | LDL-C | LDL-C Date | Lipid Lowering Medication | Lipid Lowering Medication Date GPM | P Recalled Appointment Attended Notes |
|----------------|----------------|-----|------------|-----|----------|---------------------------------|-------|------------|---------------------------|------------------------------------|---------------------------------------|
| AmgenPatient32 | AmgenPatient32 | 28  | 30/12/1995 | М   | Pwani    | Acute coronary syndrome         | 1.9   | 30012024   | Atorvastatin              | 13022024                           |                                       |
| AmgenPatient30 | AmgenPatient30 | 28  | 30/12/1995 | M   | Pwani    | Acute coronary syndrome         | 1.7   | 30012024   | Atorvastatin              | 13022024                           |                                       |
| AmgenPatient26 | AmgenPatient26 | 28  | 30/12/1995 | M   | Pwani    | Acute coronary syndrome         | 2.1   | 30012024   | Ezetimibe                 | 13022024                           |                                       |
| AmgenPatient20 | AmgenPatient20 | 28  | 30/12/1995 | M   | Pwani    | Acute coronary syndrome         | 1.5   | 01022024   | Atorvastatin              | 13022024                           |                                       |
| AmgenPatient21 | AmgenPatient21 | 28  | 30/12/1995 | M   | Pwani    | Acute coronary syndrome         | 1.5   | 01022024   | Ezetimibe                 | 13022024                           |                                       |
| AmgenPatient27 | AmgenPatient27 | 28  | 30/12/1995 | M   | Pwani    | Acute coronary syndrome         | 1.5   | 01022024   | Atorvastatin              | 13022024                           |                                       |
| AmgenPatient29 | AmgenPatient29 | 28  | 30/12/1995 | M   | Pwani    | Acute coronary syndrome         | 2.1   | 30012024   | Atorvastatin              | 13022024                           |                                       |
| AmgenPatient34 | AmgenPatient34 | 28  | 30/12/1995 | M   | Pwani    | Acute coronary syndrome         | 2.8   | 30012024   | Atorvastatin              | 13022024                           |                                       |
| AmgenPatient25 | AmgenPatient25 | 28  | 30/12/1995 | M   | Pwani    | Acute coronary syndrome         | 1.9   | 30012024   | Atorvastatin              | 13022024                           |                                       |
| AmgenPatient33 | AmgenPatient33 | 28  | 30/12/1995 | M   | Pwani    | Acute coronary syndrome         | 2.1   | 30012024   | Ezetimibe                 | 13022024                           |                                       |
| AmgenPatient22 | AmgenPatient22 | 28  | 30/12/1995 | M   | Pwani    | Acute coronary syndrome         | 2.2   | 30012024   | Simvastatin               | 13022024                           |                                       |
| AmgenPatient23 | AmgenPatient23 | 28  | 30/12/1995 | M   | Pwani    | Acute coronary syndrome         | 1.5   | 01022024   | Simvastatin               | 13022024                           |                                       |
| AmgenPatient28 | AmgenPatient28 | 28  | 30/12/1995 | M   | Pwani    | Acute coronary syndrome         | 1.5   | 01022024   | Ezetimibe                 | 13022024                           |                                       |
| Amgenpatient43 | Amgenpatient43 | 28  | 30/12/1995 | M   | Pwani    | Acute coronary syndrome         | 1.9   | 14022024   | Atorvastatin              | 14022024                           |                                       |
| AmgenPatient35 | AmgenPatient35 | 28  | 30/12/1995 | M   | Pwani    | Acute coronary syndrome         | 3.1   | 30012024   | Atorvastatin              | 14022024                           |                                       |
| Amgenpatient42 | Amgenpatient42 | 28  | 30/12/1995 | M   | Pwani    | Acute coronary syndrome         | 2.2   | 14022024   | Atorvastatin              | 14022024                           |                                       |
| Amgenpatient44 | Amgenpatient44 | 28  | 30/12/1995 | M   | Pwani    | Acute coronary syndrome         | 1.6   | 19022024   | Ezetimibe; Atorvastatin   | 19022024                           |                                       |
| AmgenPatient10 | AmgenPatient10 | 28  | 30/12/1995 | M   | Pwani    | Acute coronary syndrome         | 2.3   | 26012024   |                           |                                    |                                       |
| AmgenPatient1  | AmgenPatient1  | 28  | 30/12/1995 | М   | Pwani    | Internal carotid endarterectomy | 2.7   | 07022024   |                           | 0902.                              | :024                                  |

#### Column details as below -

| Item | Column Name               | Data Mapping                               |
|------|---------------------------|--------------------------------------------|
| 1    | Surname                   | Patient Full Surname                       |
| 2    | First Name                | Patient Demographic Data                   |
| 3    | Age                       | Patient Demographic Data                   |
| 4    | Sex                       | Patient age in years                       |
| 5    | Provider                  | Name of provider (eg. Bob Brown)           |
| 6    | ASCVD Diagnosis           | Diagnosis Name                             |
| 7    | LDL-C                     | Reading of test result                     |
| 8    | LDL-C Date                | Date of most recent test result            |
| 9    | Lipid Lowering Medication | Name and start date of medication          |
| 10   | GPMP                      | Date when claimed                          |
| 11   | Recalled                  | Empty column – option for user entry notes |
| 12   | Appointment Attended      | Empty column – option for user entry notes |
| 13   | Notes                     | Empty column – option for user entry notes |

The following functionality is available and functional within the REFRAME Lipids report:

- Double click on a patient name to open the patient in the clinical system
  Export button
  Page number select option and Go button

Export the patient list -

The Export button will provide all information displayed in the report to save as Excel, PDF or MS Word file:

| REFRAM  | Elipós                       |           |      |
|---------|------------------------------|-----------|------|
| Patient | ist page 1 of 2 [Count = 26] | Save As 🔹 | Expo |
| -       |                              |           | ·    |

Upon clicking the export button the below pop up will be displayed with the patient's details that can then be downloaded as an excel, PDF or MS word file. If the practice has relevant plans for SMS recall they can carry out recalls by clicking the SMS recall button.

| 🔇 Patie | Vertication              |                                             |                     |         |               |                 |                                           |       |            |                                 |                                         |                      |
|---------|--------------------------|---------------------------------------------|---------------------|---------|---------------|-----------------|-------------------------------------------|-------|------------|---------------------------------|-----------------------------------------|----------------------|
| И       |                          | of 3 🕨 🕅                                    | ×                   | ₽       | <b>D</b> · O  | <b>b</b> - 100% | • Find                                    |       |            |                                 |                                         |                      |
|         | <b>Reiden</b><br>Selecte | t <b>ify Report [P</b> a<br>ed: REFRAME Lip | atient Cour<br>bids | nt = 26 | 5] - Reidenti | fy Worksheet    |                                           |       |            |                                 |                                         |                      |
|         | ID                       | Surname                                     | First Name          | Sex     | Age           | Provider        | ASCVD<br>Diagnosis                        | LDL-C | LDL-C Date | Lipid<br>Lowering<br>Medication | Lipid<br>Lowering<br>Medication<br>Date | GPMP                 |
|         | 148                      | AmgenPatient<br>1                           | AmgenPatient<br>1   | М       | 28            | Pwani           | Internal<br>Carotid<br>Endarterectom<br>y | 2.7   | 07022024   |                                 |                                         | 09022024             |
| r       | 157                      | AmgenPatient<br>10                          | AmgenPatient<br>10  | М       | 28            | Pwani           | Acute<br>Coronary<br>Syndrome             | 2.3   | 26012024   |                                 |                                         |                      |
| *       | 160                      | AmgenPatient<br>13                          | AmgenPatient<br>13  | М       | 28            | Pwani           | Coronary<br>Artery<br>Angioplasty         | 2.5   | 26012024   |                                 |                                         |                      |
| r       | 167                      | AmgenPatient<br>20                          | AmgenPatient<br>20  | М       | 28            | Pwani           | Acute<br>Coronary<br>Syndrome             | 1.5   | 01022024   | Atorvastatin                    | 13022024                                |                      |
|         | 168                      | AmgenPatient<br>21                          | AmgenPatient<br>21  | М       | 28            | Pwani           | Acute<br>Coronary<br>Syndrome             | 1.5   | 01022024   | Ezetimibe                       | 13022024                                |                      |
| 4       |                          |                                             |                     |         |               |                 |                                           |       |            |                                 |                                         |                      |
| Refin   | ne<br>tion               | Add/Withdraw<br>Patient Consent             |                     |         |               |                 |                                           |       |            |                                 | G                                       | Share SM<br>Plus Rec |